## Introduzione

Una **piattaforma di tracciabilità per i prodotti biologici** è lo strumento fondamentale per garantire un settore sempre più sicuro e protetto.

Un'iniziativa che tutela i cittadini sempre più

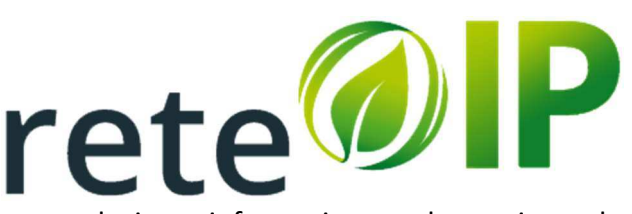

attenti alla scelta di prodotti sicuri, grazie ad una soluzione informatizzata che assicura la tracciabilità delle produzioni e delle transazioni per le produzioni biologiche a maggior rischio di frode. Grazie all'integrazione fra i dati PAP (Programmi Annuali di Produzione) contenuti nel database DataBio e la partecipazione diretta dei principali OdC (Organismi di Certificazione) del settore e delle imprese della filiera, è possibile verificare in tempo le quantità prodotte e commercializzate.

Attraverso la piattaforma si possono conoscere in modo trasparente e inequivocabile le quantità prodotte e commercializzate: la piattaforma registra i volumi di prodotto e i flussi commerciali, seguendoli lungo tutta la filiera per verificarne la congruenza rispetto alle rese produttive certificate.

Il sistema si compone di un'area riservata agli OdC e una dedicata agli operatori biologici, e garantisce la tracciabilità delle transazioni e l'immediata segnalazione agli OdC di anomalie rispetto al BdM, Bilancio di Massa, e ai PAP, Programmi Annuali di Produzione.

# Cos'è rete OIP

La rete OIP è un Contratto di Rete fra i seguenti organismi di certificazione: BIOAGRICERT, BIOS, CCPB, ECOGRUPPO, ICEA, SIDEL, SUOLO E SALUTE, che ha per oggetto lo sviluppo di attività e prodotti finalizzati allo scambio di dati e informazioni volti a realizzare il coordinamento tra le attività di controllo degli organismi di certificazione operanti nel settore dell'agricoltura biologica, con particolare riferimento alla verifica delle produzioni e delle transazioni per quanto attiene filiere considerate a rischio più elevato di frode.

In particolare la Rete svolge le seguenti attività esclusivamente a favore dei soci:

- sviluppo e gestione delle piattaforme informatiche di sistema per la tracciabilità delle produzioni e delle transazioni denominate Organic Integrity Platform (OIP) e di tutte le attività connesse per la gestione a sistema dei dati e delle informazioni;

- realizzazione di iniziative di comunicazione e promozione connesse alle attività di cui al presente contratto di rete.

# Come si accede alla piattaforma

# Gli operatori abilitati possono accedere alla piattaforma rete OIP collegandosi all'indirizzo: http://reteoip.eu

Quindi inserire le credenziali di accesso (CUAA e password) nella maschera che si presenta:

| A STREET |                      |                                                                                                    |
|----------|----------------------|----------------------------------------------------------------------------------------------------|
|          | Benvenuti su ReteOIP |                                                                                                    |
|          | rete OIP 2017 8      | Euaa<br>Password<br>Log In                                                                                      |
|          |                      |                                                                                                    |
| 1000     | R                    | the second second second second second second second second second second second second second second second se |

Dall'indirizzo http://test.reteoip.eu si accede all'ambiente di test di rete OIP, qui è possibile operare come nell'ambiente di produzione senza che nessuna delle azioni operate avranno conseguenze sul sito di produzione.

Gli operatori **sprovvisti di credenziali** di accesso potranno aprire un ticket su **assistenza.reteoip.it** per richiederle, ricordandosi di indicare il proprio CUUA e l'indirizzo e-mail.

Il **CUUA**, Codice Unico dell'Azienda Agricola, è il codice di identificazione di ogni singola azienda agricola che viene utilizzato in tutti i rapporti con la Pubblica Amministrazione: corrisponde al Codice Fiscale o alla Partita IVA dell'azienda.

# La dashboard o Cruscotto

Effettuato il login con successo ci si trova davanti la **dashboard** o **cruscotto**, ovvero ad una schermata riepilogativa dei dati essenziali dell'operatore

| o ¶⊴info (                              | ache 🛛 aiuto                                               | 💿 o 🗎 cancella la ca                                         | 6 📟                                                                                                    |                                                                                                    |                                                                          |                           |                                                                                                    |
|-----------------------------------------|------------------------------------------------------------|--------------------------------------------------------------|----------------------------------------------------------------------------------------------------|----------------------------------------------------------------------------------------------------|--------------------------------------------------------------------------|---------------------------|----------------------------------------------------------------------------------------------------|
| 🕷 Home 🔸 Das                            | *                                                          |                                                              |                                                                                                    |                                                                                                    |                                                                          |                           | ashboard                                                                                             |
| <b>@IP</b>                              | rete                                                       |                                                              | egistrate Alert Insertsci transazione                                                                                                    | grafiche operatori 🛛 Operatori preferiti 🗌 Transazion                                                                                                    | astat Anagra                                                             | ard Codici instra         | Dashbi                                                                                               |
|                                         |                                                            |                                                              |                                                                                                    |                                                                                                    |                                                                          | itore                     | Dati opera                                                                                           |
|                                         |                                                            |                                                              |                                                                                                    |                                                                                                    |                                                                          |                           | STIED E                                                                                              |
| 3                                       |                                                            |                                                              |                                                                                                    | [9]<br>ice Fiscale:   Partita IVA:                                                                                                    | Codice                                                                   | CUAA:                     |                                                                                                    |
| 3                                       | Polisi Port Va 着                                           | Palas Kor 🕈                                                  |                                                                                                    | [9]<br>ice Fiscale:   Partita IVA:                                                                                                    | Codice                                                                   | nassa                     | Bilanci di                                                                                           |
| 3<br>BdM Neg #                          | BdM Pos Kg ¢<br>0                                          | вdм қg ‡<br>-465.072                                         | tinati alla semina, sgusciati e con guscio striato gr                                                                                                    | [♥]<br>ice Fiscale:   Partita IVA:<br>Prodotto ♥<br>Semi di girasole, anche frantumati (esclusi quelli d                                                                                                    | Tipo \$ P<br>B Si                                                        | CUAA:<br>massa<br>CUAA \$ | Bilanci di<br>Anno \$                                                                                |
| <b>3</b><br>BdM Neg k<br>465.           | BdM Pos Kg ¢<br>0<br>18.240                                | вdм кg ≑<br>465.072<br>18.240                                | tinati alla semina, sgusciati e con guscio striato gr<br>uscio striato grigio e bianco (escl. destinati alla se                                                       | Prodotto •         Semi di girasole, anche frantumati (esclusi quelli c                                                                                                    | Tipo \$ P<br>B Sc<br>B Sc                                                | nassa<br>cuaa ÷           | Bilanci di<br>Anno ¢<br>> 2017<br>> 2017                                                             |
| <b>B</b> dM Neg k<br>465.               | BdM Pos Kg ¢<br>0<br>18.240<br>28.224                      | BdM Kg ¢<br>-465.072<br>18.240<br>4                          | tinati alla semina, sgusciati e con guscio striato gr<br>uscio striato grigio e bianco (escl. destinati alla se<br>sementi per la semina e frumento duro)             | [•]         jcce Fiscale:         Partita IVA:         Prodotto ‡         Semi di girasole, anche frantumati (esclusi quelli d         Semi di girasole, anche frantumati, sgusciati o con         Frumento di grano tenero e frumento segalato (et                                                                                                    | Tipo 🏶 P<br>B Si<br>B Si<br>B Fi                                         | CUAA:<br>massa<br>CUAA \$ | Bilanci di<br>Anno ¢<br>> 2017<br>> 2017<br>> 2017                                                   |
| BdM Neg K<br>465.<br>28.<br>186.        | BdM Pos Kg ¢<br>0<br>18.240<br>28.224<br>186.250           | BdM Kg ‡<br>.465.072<br>18.240<br>4<br>0                     | tinati alla semina, sgusciati e con guscio striato gr<br>uscio striato grigio e bianco (escl. destinati alla se<br>. sementi per la semina e frumento duro)<br>emina) | [9]         ice Fiscale:       Partita IVA:         Prodotto ‡         Semi di girasole, anche frantumati (esclusi quelli d         Semi di girasole, anche frantumati, sgusciati o con         Frumento di grano tenero e frumento segalato (e:         Frumento di grano duro (escl. quello destinato alli                                                                                                    | Tipo \$ P<br>B S:<br>B S:<br>B Fi<br>B Fi                                | CUAA:                     | Bilanci di<br>Anno ¢<br>> 2017<br>> 2017<br>> 2017<br>> 2017                                         |
| <b>BdM Neg K</b><br>465.<br>28.<br>186. | BdM Pos Kg ¢<br>0<br>18.240<br>28.224<br>186.250           | вdм кg Ф<br>.465.072<br>18.240<br>4<br>0<br>19000            | tinati alla semina, sgusciati e con guscio striato gr<br>uscio striato grigio e bianco (escl. destinati alla se<br>sementi per la semina e frumento duro)<br>emina)   | Prodotto      Prodotto      Prodotto      Prodotto      Prodotto      Prodotto      Prodotto      Prodotto      Prodotto      Prodotto      Prodotto      Prodotto      Prodotto      Prodotto      Promodori, freschi o refrigerati                                                                                                    | Tipo \$ P<br>B So<br>B So<br>B Fi<br>B Fi<br>B Fi<br>B P                 | CUAA:                     | Bilanci di<br>Anno ¢<br>> 2017<br>> 2017<br>> 2017<br>> 2017<br>> 2017                               |
| BdM Neg K<br>465.<br>28.<br>186.        | BdM Pos Kg \$<br>0<br>18.240<br>28.224<br>186.250<br>10000 | вdм кg Ф<br>-465.072<br>18.240<br>4<br>0<br>10000<br>-26.500 | tinati alla semina, sgusciati e con guscio striato gr<br>uscio striato grigio e bianco (escl. destinati alla se<br>sementi per la semina e frumento duro)<br>emina)   | Prodotto      Prodotto      Prodotto      Prodotto      Prodotto      Prodotto      Prodotto      Prodotto      Prodotto      Prodotto      Prodotto      Prodotto      Prodotto      Promodori, grano tenero e frumento segalato (er     Frumento di grano tenero e frumento segalato (er     Frumento di grano tenero e frumento segalato (er     Prumento di grano duro (escl. quello destinato alla     Pomodori, freschi o refrigerati     Orzo (escl. destinato alla semina) | Tipo \$ P<br>B S<br>B S<br>B S<br>B R<br>B R<br>B R<br>B R<br>B P<br>B 0 | CUAA:                     | Bilanci di<br>Anno *<br>> 2017<br>> 2017<br>> 2017<br>> 2017<br>> 2017<br>> 2017<br>> 2017<br>> 2017 |

- 1. Menu di navigazione per muoversi all'interno dell'applicazione.
- 2. Anagrafica completa dell'operatore, stato della certificazione, indirizzo, link su google maps, CUAA, Codice Fiscale, Partita IVA, sito web, indirizzo e-mail, telefono.
- 3. Logo dell' OdC di riferimento per l'operatore.
- Elenco dei bilanci di massa. Ogni bilancio di massa riporta i dti che lo individuano puntualmente: Anno, CUAA, Codice Intrastat, Tipo di produzione (B = Biologico, C = in Conversione), e le informazioni: descrizione del codice intrastat, Bilancio di Massa in Kg e le quantità che lo hanno generato BdM Positivi e BdM Negativi.

5. Cliccando sulla singola riga del bilancio di massa si aprirà la visualizzazione di tutte le attività possibili registrate: PAP, transazioni rettifiche positive, rettifiche negative, che lo hanno generato.

| BdM Neg Kg | os Kg ≑              | BdM Kg 🗢 🛛 BdM Po                   |                                                  |           |             |                                | odotto 🗢                                           | Tipo 🏶 🛛 Pro | CUAA 🗢               | Anno 🗘        |
|------------|----------------------|-------------------------------------|--------------------------------------------------|-----------|-------------|--------------------------------|----------------------------------------------------|--------------|----------------------|---------------|
| 465.072    | 0                    | -465.072                            | , sgusciati e con guscio striato gr              | semina    | lestinati a | frantumati (esclusi quelli d   | mi di girasole, anche                              | B Se         | 00010610673          | × 2017        |
|            |                      |                                     |                                                  |           |             |                                |                                                    |              | o delle transazioni: | Dettaglio     |
|            |                      |                                     | Prodotto                                         | Тіро      | Quantit     | Controparte                    | Transazione                                        | Data         |                      |               |
|            |                      | ielli destinati alla semina, sgu    | Semi di girasole, anche frantumati (esclusi quel | В         | -448.82     | 2mi hgorinni                   | Acquisto / Vendita                                 | 2018-01-22   |                      |               |
|            |                      | elli destinati alla semina, sgu     | Semi di girasole, anche frantumati (esclusi quel | В         | -16.25      | the Degree factory to?         | Acquisto / Vendita                                 | 2017-09-20   |                      |               |
|            | 18.240               | 18.240                              | o e bianco (escl. destinati alla se              | ato grigi | n guscio st | frantumati, sgusciati o con    | mī di girasole, anche                              | 8 Se         | 00010610673          | <b>~</b> 2017 |
|            |                      |                                     |                                                  |           |             |                                |                                                    |              | delle transazioni:   | ettaglio      |
|            |                      |                                     | Prodotto                                         | à Tipo    | Quan        | Controparte                    | Transazione                                        | Data         |                      |               |
|            |                      | ti o con guscio striato grigio e b. | Semi di girasole, anche frantumati, sgusciati d  | 0 В       | 6.          | Transfer Severa                | Acquisto / Vendita                                 | 2017-09-01   |                      |               |
|            |                      | ti o con guscio striato grigio e b. | Semi di girasole, anche frantumati, sgusciati o  | B         | 4.          | Martani Anna Pranatsia         | Acquisto / Vendita                                 | 2017-08-29   |                      |               |
|            |                      | ti o con guscio striato grigio e b. | Semi di girasole, anche frantumati, sgusciati o  | ю в       | 8.          | Reduct Harls Investor          | Acquisto / Vendita                                 | 2017-08-29   |                      |               |
| 28.220     | 28.224               | 4                                   | emina e frumento duro)                           | per la s  | scl. semer  | ero e frumento segalato (es    | umento di grano tene                               | B Fru        | 00010610673          | 2017          |
| 186.250    |                      | 0 1                                 |                                                  |           | a semina)   | o (escl. quello destinato alla | umento di grano duro                               | B Fru        | 00010610673          | 2017          |
|            | 86.250               |                                     |                                                  |           |             |                                |                                                    |              | 00010610672          | 2017          |
|            | 86.250<br>10000      | 10000                               |                                                  |           |             | rigerati                       | omodori, freschi o refi                            | B Po         | 00010010075          | 2017          |
| 26.500     | 86.250<br>10000<br>0 | -26.500                             |                                                  |           |             | rigerati<br>a semina)          | omodori, freschi o refi<br>zo (escl. destinato all | B Po<br>B Or | 00010610673          | 2017          |

6. Alert: in alto, sulla parte destra, sono visibili due pulsanti che rappresentano lo stato dei Bilanci di Massa e delle transazioni.

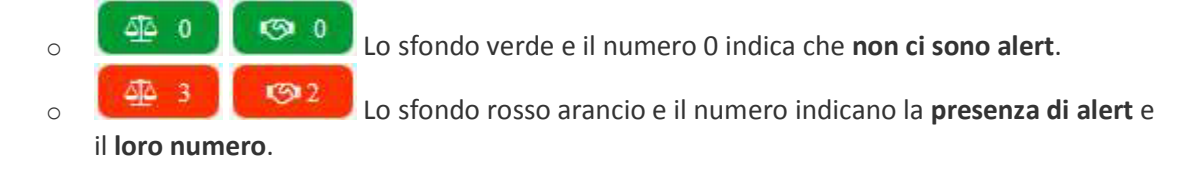

Cliccando sui pulsanti si ha una visualizzazione degli alert. Per approfondimenti Gli Alert

Come si caricano le transazioni

# Cos'è una transazione

Una transazione rappresenta il passaggio di un prodotto tra due operatori.

Gli operatori che possono intervenire in una transazione sono: i produttori, i commercianti, i trasformatori.

In una transazione saranno sempre presenti <u>solo due operatori</u> identificati come cedente, per esempio un venditore, e ricevente, per esempio un acquirente.

**Per garantire la tracciabilità di filiera** la transazione **NON terrà conto degli accordi commerciali**, neanche delle intermediazioni, ma **solo degli spostamenti della merce**.

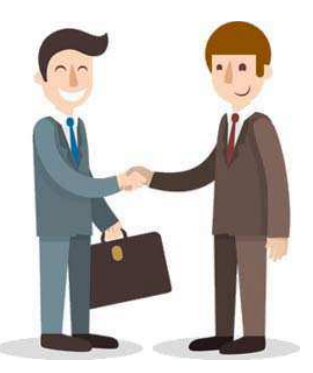

La transazione non tiene conto degli accordi commerciali o delle intermediazioni.

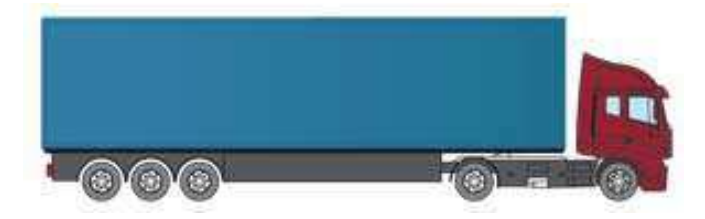

La transazione tiene conto SOLO degli spostamenti del prodotto.

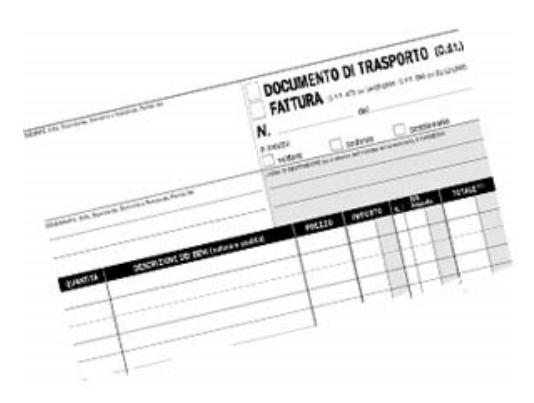

**Per** poter **registrare una transazione** nella piattaforma rete OIP **è indispensabile inserire il D.D.T**, Documento Di Trasporto, **o la Fattura Accompagnatoria** in formato digitale.

## Come inserire una transazione

#### Cosa serve per inserire una transazione?

Conoscere tutti i dati necessari alla registrazione della transazione:

- 1. Anno della campagna a cui la transazione fa riferimento.
- 2. Descrizione del prodotto oggetto della transazione.
- 3. **Tipo** di **prodotto** oggetto della transazione: biologico, in conversione.
- 4. Quantità in Kilogrammi di prodotto transato.
- 5. Documenti da allegare DDT o Fattura accompagnatoria (file permessi: pdf, jpg, png).

#### Come inserire una nuova transazione?

Dopo aver effettuato il login alla piattaforma rete OIP, cliccando sulla voce di menu "**Registra transazione**" il sistema propone l'inserimento, per step, di una nuova transazione.

#### Verifica transazioni già presenti

| Ē                                            |                                                                                                    |                                                                                              |                                              |      | 📕 3 😨 0 🔒 cancella la cache 🛛 aiuto 🕫 info 🛡 esci                                        |
|----------------------------------------------|----------------------------------------------------------------------------------------------------|----------------------------------------------------------------------------------------------|----------------------------------------------|------|------------------------------------------------------------------------------------------|
| Inseriment<br>Fase : Transazioni             | o transazione #<br>registrate                                                                            | # 101101                                                                                     |                                              |      | 🏶 Home > Inserimento transazione > Verifica transazioni già present                      |
| Dashboard                                    | Codici instrastat Anage                                                                                  | rafiche operatori Operatori preferiti Transa                                                 | sioni registrate Alert Inserisci transazione |      | rete                                                                                     |
| Visualizza 10<br>Pagina da 1 a 10<br>Data 15 | sta pagina vengono visualiz<br>di inserire una nuova trans<br>v righe per pagina<br>su 30<br>Transazione | zzate le ultime transazioni inserite da te o da<br>azione verifica che non sia già presente. | una tua controparte.                         | Tipo | Cerca nella tabella: CSV Excel PDF                                                       |
| 2018-01-22                                   | Acquisto / Vendita                                                                                       | The spectrum                                                                                 | -448.822                                     | в    | Semi di girasole, anche frantumati (esclusi quelli destinati alla s                      |
| 2017-09-20                                   | Acquisto / Vendita                                                                                       | The Degree Factory Sri                                                                       | -16.250                                      | в    | Semi di girasole, anche frantumati (esclusi quelli destinati alla s                      |
| 2017-09-01                                   | Acquisto / Vendita                                                                                       | Sector Brane                                                                                 | 6.240                                        | в    | Semi di girasole, anche frantumati, sgusciati o con guscio striato                       |
| 2017-08-29                                   | Acquisto / Vendita                                                                                       | Martan Sina Transmis                                                                         | 4.000                                        | в    | Semi di girasole, anche frantumati, sgusciati o con guscio striato                       |
| 2017-08-29                                   | Acquisto / Vendita                                                                                       | Nonlocal Maria Street Street                                                                 | 8.000                                        | В    | Semi di girasole, anche frantumati, sgusciati o con guscio striato                       |
| 2017-08-11                                   | Acquisto / Vendita                                                                                       | Malton Dougs. Darring for House,                                                             | -31.030                                      | в    | Frumento di grano duro (escl. quello destinato alla semina)                              |
| 2017-08-10                                   | Acquisto / Vendita                                                                                       | Melling Scane - Society for Astron                                                           | -30,320                                      | в    | Frumento di grano duro (escl. quello destinato alla semina)                              |
| 2017-08-09                                   | Acquisto / Vendita                                                                                       | Millio South States for South                                                                | -32.850                                      | в    | Frumento di grano duro (escl. quello destinato alla semina)                              |
| 2017-08-07                                   | Acquisto / Vendita                                                                                       | Million Dougs. Specific Tec Sympo-                                                           | -29.940                                      | В    | Frumento di grano duro (escl. quello destinato alla semina)                              |
| 2017-08-07                                   | Acquisto / Vendita                                                                                       | Matter Town - Souther the Appen                                                              | -30,840                                      | В    | Frumento di grano duro lesci, quello destinato alla semina)<br>Precedente 1 2 3 Seguente |
|                                              |                                                                                                    |                                                                                              |                                              |      |                                                                                          |
| 🖺 prosegui                                   |                                                                                                    |                                                                                              |                                              |      |                                                                                          |

In questa pagina vengono visualizzate le **ultime transazioni inserite** da te o da una tua controparte. Prima continuare ed inserire una nuova transazione è conveniente **verificare che non sia già presente**.

### Associa documenti

|                                                                                                    | 🐥 3 💿 0 🗟 cancella la cache 🛛 aiuto 📢 info 🔿 es      |
|----------------------------------------------------------------------------------------------------|------------------------------------------------------|
| nserimento transazione # 100000000000000000000000000000000000                                                                                                    | ֎ Home → Inserimento transazione → Associa documento |
| Dashboard Codici instranat Anagrafiche operatori Operatori prefenti Transazioni registrate Alert Inserisci transazione                                                                                                    | rete                                                 |
| ◆ Aggiungi documento                                                                                                    |                                                      |
| Carica il documento di trasporto o la fattura accompagnatoria della transazione.<br>Clicca su 'Aggiungi documento' per caricare e associare il documento caricandolo come nuovo upload o scegliendolo tra quelli già caricati.<br>Ripeti l'operazione per sasociare più di un allegato.<br>Come inserire una transizione? |                                                      |
| ← indietro → prosegui                                                                                                    |                                                      |

Passo, senza il quale non è possibile inserire una transazione, è la selezione di uno o più documenti, DDT o Fattura accompagnatoria, attestanti l'avvenuto passaggio di prodotto.

### Cliccare su "Aggiungi documento".

| id media files | efault-brockiste   |                      |                                                 |
|----------------|--------------------|----------------------|-------------------------------------------------|
|                | Stogila l'archivio |                      |                                                 |
| 0 Allega Files | Upload             |                      |                                                 |
|                |                    | rilascia i files qui |                                                 |
|                |                    |                      |                                                 |
|                | D Allega Files     | D Allega Files       | Ð Allega Files ♥ Upload<br>rilascia i files qui |

Nella finestra di dialogo che compare è possibile caricare uno o più documenti trascinando i file sul riquadro di gestione media, oppure sfogliando le cartelle del proprio computer cliccando su "allega files" quindi cliccare su "upload".

Nel caso il/i documento/i fosse stato già caricato è possibile selezionarlo dalla lista che compare cliccando

su "Sfoglia l'archivio", lo si associa mediante il click sull'icona graffetta

## Inserisci dati del documento allegato

|                                                                                                    |                                                                                                    |                                                                                       | 🚇 3 💿 0 🖹 cance         | ella la cache 🛛 aiuto 📢 info 🖒 esci             |
|----------------------------------------------------------------------------------------------------|----------------------------------------------------------------------------------------------------|---------------------------------------------------------------------------------------|-------------------------|-------------------------------------------------|
| Inserimento trai<br>Fase : Associa documenti                                                                 | ansazione #                                                                                                    |                                                                                       | ∰ Home >                | Inserimento transazione 🔸 Ássocia documenti     |
| Dashboard Codici i                                                                                           | i instrastat Anagrafiche operatori Operatori preferiti Transaz                                                                                                    | ioni registrate Alert Inserisci transasione                                           |                         | rete                                            |
|                                                                                                    |                                                                                                    |                                                                                       |                         |                                                 |
| + Aggiungi document                                                                                          | nto                                                                                                    |                                                                                       |                         |                                                 |
| + Aggiungi documen:                                                                                          | nome                                                                                                    | tipo                                                                                  | mime                    | azioni                                          |
| * Aggiungi documen                                                                                           | nome<br>ddt_2018.01.22_n123A                                                                                                    | tipo<br>par                                                                           | mime<br>application/pdf | azioni<br>I I I I I I I I I I I I I I I I I I I |
| Aggiungi documen  preview      Carica II docu      Clicca su "Aggi      Ripeti Toperazi      Come inserire   | nome<br>ddt_2018.01.22_n123A<br>ddt_2018.01.22_n123A<br>umento di trasporto o la fattura accompagnatoria della transa;<br>giungi documento" per caricare e associare il documento caricando<br>zione per associare più di un allegato,<br>e una transizione? | tipo<br>por<br>zione.<br>Io come nuovo upload o scegliendolo tra quelli già caricati. | mime<br>application/pdf | azioni<br>O O                                   |
| Aggiungi documen  preview      Carica il docur      Clicca su "Aggi      Ripeti l'operazi      Come inserire | nome<br>ddt_2018.01.22_n123A<br>umento di trasporto o la fattura accompagnatoria della transa<br>giungi documento" per caricare e associare il documento caricando<br>zione per associare più di un allegato.                                                | tipo<br>por<br>tione.<br>No come nuovo upload o scegliendolo tra quelli già caricati. | mime<br>eppiration/pdf  | azioni                                          |

azioni

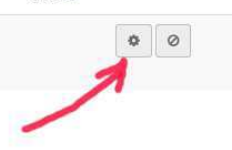

Facendo click sull'icona ingranaggio del documento allegato si apre la finestra di dialogo da dove inserire i dati: **Data, Numero documento, Tipo documento**.

|         |    |    | _  |      |      |      |    |                        | . #                                    | I campi contrassegnati con un asterisco                  | solo obbligatori |                   |             |          |
|---------|----|----|----|------|------|------|----|------------------------|----------------------------------------|----------------------------------------------------------|------------------|-------------------|-------------|----------|
|         |    |    |    |      |      |      |    | Gestion                | e mediafile                            | O aiuto                                                  |                  | - 4               | 🗃 Anteprima |          |
|         |    |    |    |      |      |      |    | I campi contrasseg     | nati con un asterísco solo obbligatori | # Ho                                                     |                  |                   | Attributi   |          |
|         |    |    |    |      |      |      |    |                        |                                        |                                                          |                  |                   | 🛢 Azioni    |          |
| data    | _  |    |    |      |      |      |    |                        |                                        | 🖬 Anteprima                                              |                  |                   |             |          |
| <b></b> | L. |    |    |      |      |      |    | -                      |                                        |                                                          |                  |                   | E cano      |          |
| nume    |    | ĸ  |    | Geni | naio | 2018 |    |                        |                                        |                                                          |                  | O sint            |             |          |
|         |    | Lu | Ma | Me   | Gi   | Ve   | Sa | <sup>D</sup> one # '   |                                        | Gestione mediafile                                       |                  | - anan            |             |          |
| tipo d  | 52 | 25 | 26 | 27   | 28   | 29   | 30 | 3                      |                                        | i campi contrassegnati con un asterisco solo oppligatori |                  |                   | Home        |          |
|         | 1  | 1  | 2  | 3    | 4    | 5    | 6  | 7                      |                                        |                                                          |                  |                   |             | 111500   |
|         | 2  | 8  | 9  | 10   | 11   | 12   | 13 | 1.                     | data                                   |                                                          | 🖬 A              | nteprima          |             | hodifich |
|         | 3  | 15 | 10 | 1/   | 18   | 19   | 20 | <sup>2</sup> Anagrafic | 15-01-2018                             |                                                          | S A              | ttributi          |             |          |
|         |    | 29 | 30 | 31   | 1    | 20   | 3  |                        | numero desumente                       |                                                          |                  | alaal             | 1           |          |
|         | -  |    |    |      |      | -    |    | -                      |                                        |                                                          | = ~              | 210111            |             |          |
|         | _  |    | _  |      | _    |      | _  |                        | ALSIG INICIAL                          |                                                          |                  |                   |             |          |
|         |    |    |    |      |      |      |    |                        | tipo documento                         |                                                          | -                |                   |             |          |
|         |    |    |    |      |      |      |    |                        |                                        |                                                          | ×                |                   |             |          |
|         |    |    |    |      |      |      |    |                        | DDT                                    |                                                          |                  |                   |             |          |
|         |    |    |    |      |      |      |    |                        | Fattura Accompagnatoria                |                                                          |                  |                   |             |          |
|         |    |    |    |      |      |      |    | nome                   |                                        |                                                          |                  |                   |             |          |
|         |    |    |    |      |      |      |    | ddt_2018.0             |                                        |                                                          | chiudi           | 🖺 salva modifiche |             |          |

Fai click su **Attributi** quindi selezionare la **Data**, digitare il **Numero del documento**, selezionare **Tipo di documento**.

#### Fare click su Salva Modifiche

Un box verde ci segnalerà il corretto caricamento del file.

Ora si può procedere al passo successivo cliccando su **Prosegui**. Se non si inseriscono i dati degli allegati non si potrà andare al passaggio successivo.

## Scelta del ruolo

| •                                                                                                    | 🚳 3 😨 0 🗟 cancella la cache 🛛 aiuto 🕫 info 🖒 esci    |
|----------------------------------------------------------------------------------------------------|------------------------------------------------------|
| Inserimento transazione # France France Fran | ♣ Home > Inserimento transazione > Scelta del ruolo. |
| Dashboard Codici Instrustat Anagrafiche operatori Operatori preferiti Transazioni registrate Alert Insertoci transazione                                                                                                    | rete                                                 |
| Il tuo ruolo nella transazione è: •<br>O Cedente •<br>O Ricevente •                                                                                                    |                                                      |
| Cedente: se stal inserendo la transazione per una tua Vendita.<br>Ricevente: se stal inserendo la transazione per una tua Acquisto.                                                                                                    |                                                      |
| ♦ Indietro                                                                                                    |                                                      |

Selezione del ruolo: selezionare **Cedente** se stai registrando un **tua vendita**, **Ricevente** nel caso in cui stai registrando un **tuo acquisto**.

Cliccare quindi su prosegui.

#### Scelta della controparte

|                                                                                                    |                                                                                                 | 🙆 3 😨 0 🖹 cancella la cache 🛛 aiuto 🍕 info          |
|----------------------------------------------------------------------------------------------------|-------------------------------------------------------------------------------------------------|-----------------------------------------------------|
| serimento transazione #                                                                                                    |                                                                                                 |                                                     |
| : Scegli la controparte                                                                                                    |                                                                                                 | # Home > 'Inserimento transazione > Scelta della co |
| Dashboard Codici instrastat Anagrafiche opera                                                                                                    | atori Operatori preferiti Transazioni registrate Alert Importa transazioni Insertsi transazione | rete                                                |
|                                                                                                    |                                                                                                 |                                                     |
| Scegli la controparte tra i operatori tuoi prefer<br>Seleziona dalla lista                                                                                                    | iti 🔺                                                                                           |                                                     |
| Scegli la controparte tra i operatori tuoi preferi<br>Seleziona dalla lista<br>mat                                                                                                    | iti<br>Q                                                                                        |                                                     |
| Scegii la controparte tra i operatori tuoi prefer<br>Seleziona dalla lista<br>[ma]<br>MARIANI ANNA FRANCESCA                                                                                                    | tui<br>Q<br>tuoi operatori preferiti.                                                           |                                                     |
| Scegli la controparte tra i operatori tuoi prefer<br>Seleziona dalla lista<br>mat<br>MARIANI ANNA FRANCESCA<br>NARDUCCI MARJA SMERALDA                                                                                   | tui operatori preferits.                                                                        |                                                     |
| Scegli la controparte tra i operatori tuoi prefer<br>Seleziona dalla lista<br>Imal<br>MABIANA FRANCESCA<br>NARDUCCI MABIA SMERALDA<br>ZOTTOL MABIA ROSA                                                                  | tui<br>Q<br>tuoi operatori preferiti.<br>uovo.<br>istruzioni.                                   |                                                     |
| Scegli la controparte tra i operatori tuoi preferi<br>Seleziona dalla lista<br>Imali<br>MABIANI ANNA FRANCESCA<br>NARDUCCI <u>MAB</u> IA SMERALDA<br>ZOTTOU <u>MABI</u> A ROSA<br>Zozzoli <u>Mar</u> co                  | tui<br>Q<br>tuoi operatori preferiti.<br>uovo.<br>istruzioni.                                   |                                                     |
| Scegli la controparte tra i operatori tuoi prefer<br>Seleziona dalla lista<br>Imal<br>MABIANI ANNA FRANCESCA<br>NAROUCCI MABIA SMIRALDA<br>ZOTTOLI MABIA ROSA<br>Zozzoli Marco<br>Q Cerca in anagrafica e associa prefer | tuoi operatori preferita.<br>uovo.<br>istruzioni.                                               |                                                     |
| Scegii la controparte tra i operatori tuoi prefer<br>Seleziona dalla lista<br>Imal<br>MARIANI ANNA FRANCESCA<br>NARDUCCI MABIA SMERALDA<br>ZOTTOU MABIA ROSA<br>Zozzoli Marco<br>Q Cerca in anagrafica e associa prefer  | tuoi operatori preferiti.<br>uovo.<br>Istruzioni.                                               |                                                     |

Selezione della controparte: selezionare dall'elenco dei preferiti l'anagrafica della controparte. Digitando il nome, o una sua parte, del preferito è possibile filtrare l'elenco.

#### Inserimento dei dati

| nserisci i dati della transazione<br>Dashboard Codici Instrastat Anazafiche operatori Operatori preferiti Transazioni resistrate Alert Importa transazioni Inseristi transazione | Home > Inserimento transazione > Inseriment |
|----------------------------------------------------------------------------------------------------|---------------------------------------------|
|                                                                                                    | rete                                        |
| Anno 🕈                                                                                                    |                                             |
| 2017 🗸                                                                                                    |                                             |
| Seleziona il codice intrastat 🏶                                                                                                    |                                             |
| Frumento di grano tenero o frumento se                                                                                                    |                                             |
| Τιρο 🔶                                                                                                    |                                             |
| Biologico +                                                                                                    |                                             |
| 🔘 In conversione 🏶                                                                                                    |                                             |
| Quantità in Kg 🏶                                                                                                    |                                             |
| 550000                                                                                                    |                                             |
| Note                                                                                                    |                                             |
| Nota libera facoltativa                                                                                                    |                                             |
|                                                                                                    |                                             |
|                                                                                                    |                                             |
|                                                                                                    |                                             |
| Presta attenzione nel compilare tutti i campi obbligatori.                                                                                                    |                                             |
| Se lo reputi utile inserisci anche delle note.                                                                                                    |                                             |
|                                                                                                    |                                             |

In questo step è necessario inserire:

- 1. Anno della campagna a cui la transazione fa riferimento.
- 2. **Descrizione** del **prodotto** oggetto della transazione.
- 3. Tipo di prodotto oggetto della transazione: biologico, in conversione.
- 4. Quantità in Kilogrammi di prodotto transato.
- 5. Documenti da allegare DDT o Fattura accompagnatoria (file permessi: pdf, jpg, png).

Sarà possibile compilare un campo di testo 'Note' che non è obbligatorio.

# Verifica inserimenti

|                                                                                                    | 🎒 3 💿 0 🖹 cancella la cache 🛛 aiuto 🕫 info 🖒 |
|----------------------------------------------------------------------------------------------------|----------------------------------------------|
| serimento transazione #                                                                                                    | # Home → Transa                              |
| Dashboard Codici instrastat Anagrafiche operatori Operatori prefenti Transasioni registrate Alert Importa transazioni Inserisci transazione                                                                                                    | rete                                         |
| Riepilogo dei dati inseriti<br>• Ruole nella transazione : Cedente<br>• Controparte : 00148920341 00148920341 - MOLINO GRASSI - SOCIETA' PER AZIONI<br>• Anne : 2017<br>• Codice intrastat : 101019120 - Frumento di grano tenero o frumento segalato, destinati alla semina 10019120<br>• Tipo : Biologico<br>• Quantità : SS0000 Kg |                                              |
| Verifica che tutti i campi inseriti per questa transazione siano corretti.<br>In caso di errore torna indietro per attuare le correzioni, altrimenti clicca su Concludi la transazionel.                                                                                                    |                                              |
| in caso di errore torna indietro per attuare le correzioni, altrimenti clicca su <i>Concludi la transazionel</i> .                                                                                                    |                                              |

Nell'ultimo step viene presentato il riassunto degli step se non ci sono problemi sarà possibile cliccare su "concludi la transazione".

### Nota

Tutte le azioni andate a buon fine visualizzeranno un messaggio in un box verde, altrimenti il box sarà di colore rosso e non si potrà procedere allo passo successivo.

Nell'inserimento di una transazione, prima del click su "concludi la transazione", si può sempre navigare, avanti e dietro, tra tutti i passaggi senza perdere quanto compilato.

## Come inserire transazioni da file

## Cosa serve per inserire più transazioni?

È necessario creare un file .csv secondo le indicazioni di seguito, il file dovrà contenere tutti i dati necessari alla registrazione di ogni singola transazione che sono:

- Anno della campagna (raccolto/PAPv) a cui la transazione fa riferimento.
- **Descrizione del prodotto** oggetto della transazione.
- **Tipo di prodotto** oggetto della transazione: biologico, in conversione.
- Quantità in Kilogrammi di prodotto transato.
- Data e Numero dei documenti quali DDT, Fattura accompagnatoria o il CMR/Bolla di consegna.

Come è fatto il file da caricare?

Il file di esempio può essere scaricato dall'indirizzo: http://www.reteoip.it/images/download/Prototipo\_importazione.csv

è strutturato come il file utilizzato sul sistema precedente (nella versione con il riferimento al documento di trasporto).

| Colonna | Intestazione            | Valore         |
|---------|-------------------------|----------------|
| А       | ShippingPaperNumber     |                |
| В       | TransactionType         | IN             |
| С       | SupplierVATNumber       |                |
| D       | SupplierFCNumber        |                |
| E       | SupplierInternalNumber  |                |
| F       | ClientVATNumber         | CUAA0000002    |
| G       | ClientFCNumber          | CUAA0000002    |
| Н       | ClientInternalNumber    |                |
| 1       | Cancellation            |                |
| J       | Date                    | 12/12/2017     |
| К       | Storage                 |                |
| L       | CarrierID               |                |
| М       | CarrierReference        |                |
| N       | TransportDocumentNumber | TDNr0021       |
| 0       | ProductIDInternal       |                |
| Р       | ProductDescription      | Grano saraceno |
| Q       | IntrastatProductID      | 10081000       |
| R       | ProductQuantity         | 600            |
| S       | QuantityUnit            | KG             |
| Т       | QualityProgram          | В              |
| С       | ProductLot              |                |
| V       | HarvestSeason           | 2017           |

Di seguito la struttura del file con la trasposizione delle righe in colonne.

Di seguito il riassunto dei soli campi necessari all'importazione (gli altri campi eventualmente compilati verranno ignorati).

Vanno necessariamente compilate le colonne:

- B: IN per prodotto ricevuto, acquisti, OUT per prodotto ceduto, vendite
- F: Partita IVA della controparte
- G: Codice Fiscale della controparte
- J: Data della transazione
- N: Numero del documento
- P: Descrizione del prodotto (facoltativo)
- O: Codice Intrastat del prodotto
- R: Quantità del prodotto (in Kilogrammi!)
- T: Tipologia prodotto B o C (Biologico, in Conversione)
- V: Anno della campagna

#### Come si carica il file?

Dopo aver effettuato il login alla piattaforma rete OIP, cliccando sulla voce di menu "Importa transazioni" ...

| ReteOIP     | <b>E</b>                                                                                             | 🎂 0 💿 🕯 cancella la cache 🔮 aiuto 📢 info 🕑 esci |
|-------------|----------------------------------------------------------------------------------------------------|-------------------------------------------------|
| =           | Dashboard                                                                                            | ♣ Home > Dashboard                              |
| <b>0</b> \$ |                                                                                                    |                                                 |
|             | Dashboard Codici instrastat Anagrafiche operatori Operatori preferiti Alert Transazioni registrate I |                                                 |

| ReteOIP | E Cancella l                                                                                                    | a cache               |
|---------|----------------------------------------------------------------------------------------------------|-----------------------|
| **      | Scegli il file da importare                                                                                                    |                       |
| Q;      | Fase : importazione excel                                                                                                    | ♣ Home > Importazione |
|         | Dashboard       Codici instrastat       Anagrafiche operatori       Operatori preferiti       Alert       Transazioni registrate       Importa transazioni       Insertici transazione         Scegli il file excel da importare         Browsenn       No file selected.         Caricanco un file in formato.csv o Microsoft Excel è possibile importare massivamente le transazioni inserendole come 'ricevente', importa transacioni un file di Microsoft Excel asciare un unico foglio di lavoro chiamato importazione (in minuscolo).         Et upload | rete                  |
|         |                                                                                                    |                       |

... il sistema propone di scegliere un file da caricare.

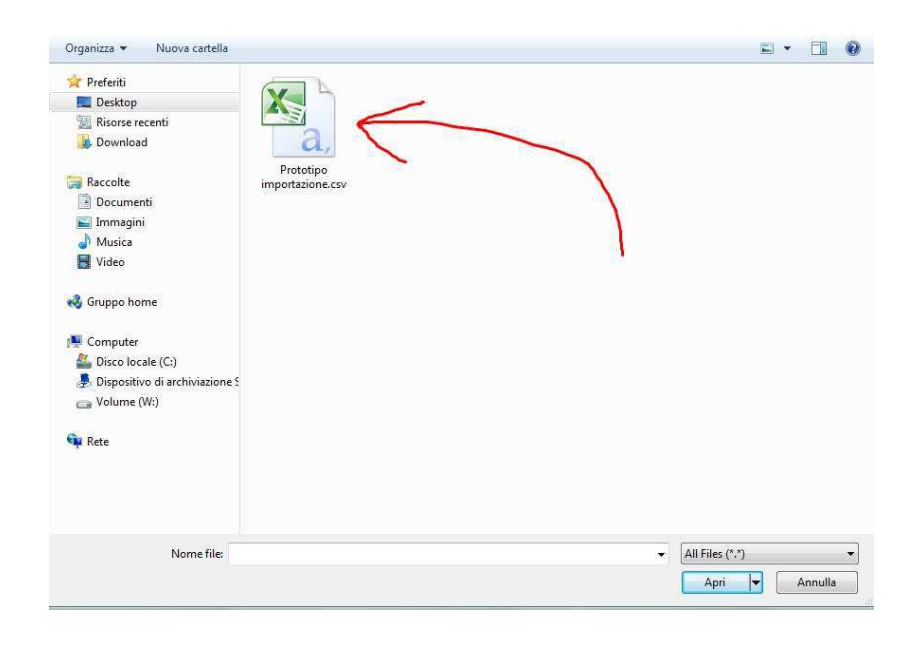

Scegliamo il file da caricare, costruito secondo quanto illustrato sopra, sfogliando le cartelle della nostra postazione di lavoro.

| ReteOIP | III (                                                                                                    | olaiuto 📢 ir   | fo 🖒 esci    |
|---------|----------------------------------------------------------------------------------------------------|----------------|--------------|
| #<br>~  | Scegli il file da importare<br>Fase : importazione excel                                                                                                    | <b>∦</b> Home⇒ | Importazione |
|         | Dashboard Codici instrastat Anagrafiche operatori Operatori preferiti Alert Transazioni registrate Importa transazioni Inserisci transazione<br>Scegli il file excel da importare                                                                                                    | rete           | P            |
|         | Browse Prototipo importazione.csv     Caricando un file in formato .csv o Microsoft Excel è possibile importare massivamente le transazioni inserendole come 'ricevente'.     IMPORTANTE: Nel caso si importi un file di Microsoft Excel lasciare un unico foglio di lavoro chiamato importazione (in minuscoloi). |                |              |
|         | Dipload                                                                                                    |                |              |
|         |                                                                                                    |                |              |

Verifico che il file selezionato sia giusto, quindi clicko su "Upload".

| board ansazioni                                            |                                                                                                    |                                                                  | 希 Home > Tri                                     |
|------------------------------------------------------------|----------------------------------------------------------------------------------------------------|------------------------------------------------------------------|--------------------------------------------------|
| Dashboard Codici inst                                      | rrastat Anagrafiche operatori Operatori preferiti Alert Transazioni registrate Impor                                     | ta transazioni Inserisci transazione                             | rete                                             |
|                                                            |                                                                                                    |                                                                  |                                                  |
| id                                                         | note                                                                                                    | data                                                             | azioni                                           |
| id<br>B180160649                                           | note<br>Test                                                                                                    | <b>data</b><br>22-02-18                                          | azioni                                           |
| 1d<br>8180160649<br>8180160659                             | note<br>Test<br>documento: TDNr1/n/rdsta: 12/12/2017                                                                     | <b>data</b><br>22-02-18<br>22-02-18                              | azioni<br>Ce<br>Ce                               |
| id<br>B180160649<br>B180160659<br>B180160657               | note Test documento: TDNr1/n/rdata: 12/12/2017 documento: TDNr2/n/rdata: 12/12/2017                                      | data<br>22-02-18<br>22-02-18<br>22-02-18                         | azioni<br>(7<br>(7)<br>(7)<br>(7)<br>(7)         |
| id<br>B180160649<br>B180160659<br>B180160657<br>B180160655 | note Test documento: TDNr1/n/rdsta: 12/12/2017 documento: TDNr2/n/rdsta: 12/12/2017 documento: TDNr1/n/rdsta: 12/12/2017 | data<br>22-02-18<br>22-02-18<br>22-02-18<br>22-02-18<br>22-02-18 | azioni<br>(2)<br>(2)<br>(2)<br>(2)<br>(2)<br>(2) |

Nell'ultima schermata posso verificare gli inserimenti (eventualmente anche modificarle cliccando sull'icona a destra della singola riga).

## Gli alert

| ReteOIP |                                                                                                    | 🐥 3 💿 0 🗟 cancella la cache | e olaiuto rçinfo obesci |
|---------|----------------------------------------------------------------------------------------------------|-----------------------------|-------------------------|
|         | Dashboard                                                                                                    | $\wedge$                    | # Home > Dashboard      |
| ¢;      | Dashboard Codici instrastat Anagrafiche operatori Operatori preferiti Transasioni registrate Alert Inserisci transazione | $\overline{\ }$             | rete <b>ØIP</b>         |

Nella parte superiore di dutte le pagine sono sempre visibili visibili due pulsanti che rappresentano lo **stato dei Bilanci di Massa** e lo **stato delle transazioni**.

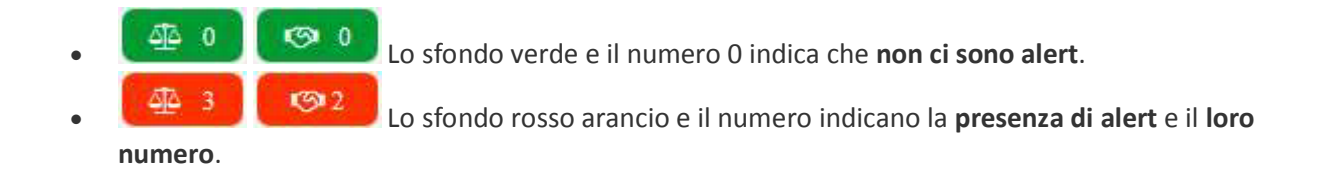

Cliccando sui pulsanti si apre la visualizzazione dei dettagli degli eventuali alert:

| an allows  | and status and analysis | -                       | era palla takellar            |                    |                             | n 1        |        |                                |
|------------|-------------------------|-------------------------|-------------------------------|--------------------|-----------------------------|------------|--------|--------------------------------|
| suaizza 10 | su 3                    | C.                      | rca nela tabela:              |                    | CSV Excel PDF               |            |        |                                |
| Anno       | l∄ Tipo II              | Prodotto                | ur.                           | BdM Kg 11 BdM Pos  | Kg II BdM Neg Kg II         |            |        |                                |
| 2017       | в                       |                         |                               |                    |                             |            |        |                                |
| 2016       | R                       |                         |                               | Transazioni        | concluse con                | allarmi    |        |                                |
| 1919       | 2                       |                         |                               |                    |                             |            |        |                                |
| 2016       | 8                       | Visualizza 10           | <ul> <li>righe per</li> </ul> | pagina             | Cerca nella tabella:        |            |        | CSV Excel PDF                  |
|            |                         | Pagina da 1 a 1         | 0 su 36                       |                    |                             |            |        |                                |
|            |                         | Stato 🕼                 | Data 🗐                        | Transazione        | Controparte 💷               | Quantită 🗍 | Tipo 🕸 | Prodotto 1                     |
|            |                         | Conclusa<br>con allarmi | 2018-01-24                    | Acquisto / Vendita | Number Patron               | 1.200      | в      | Pomodari, freschi<br>o refrige |
| aotto 🗸    | 15                      | Conclusa<br>con allarmi | 2018-01-24                    | Acquisto / Vendita | Ramonale (Colorados)<br>San | 1.200      | В      | Pomodori, freschi<br>o refrige |
|            | 6                       | Conclusa<br>con allarmi | 2018-01-24                    | Acquisto / Vendita | Number Statewards<br>Spin   | 1.200      | В      | Pomodori, freschi<br>o refrige |
|            |                         |                         |                               |                    |                             |            |        |                                |

Anche dalla navigazione nel menu principale è possibile visualizzare lo stato e gli eventuali alert di BdM e

Alert

Transazioni facendo click sulla voce Alert

|   | A L STA                             |                                 |                   |                       |                           |                      |               |                |                 |                     |                            |           |            |
|---|-------------------------------------|---------------------------------|-------------------|-----------------------|---------------------------|----------------------|---------------|----------------|-----------------|---------------------|----------------------------|-----------|------------|
| 1 |                                     |                                 |                   |                       |                           |                      |               |                |                 |                     |                            |           |            |
|   |                                     |                                 |                   |                       |                           |                      |               |                |                 |                     |                            |           |            |
|   | Dashboard Coc                       | lici instrastat Anag            | grafiche operator | i Operatori preferiti | Transazioni registrate    | Alert Inserisci      | l transazione |                |                 |                     | re                         | ete       | P          |
| 4 | 🕸 Bilanci di mas                    | sa negativi                     |                   |                       |                           |                      |               |                |                 |                     |                            |           |            |
|   | Visualizza 10<br>Pagina da 1 a 3 su | v righe per pagir               | ia                |                       |                           |                      |               |                | Cerca           | nella tabella:      |                            | cs        | V Excel    |
|   | Anno 🎼                              | CUAA                            | П Тіро            | II Prodotto           |                           |                      |               |                | II B            | dM Kg               | BdM Pos Kg                 | E         | IdM Neg Kj |
|   | 2017                                | annorm15                        | В                 | Semi di girasole,     | anche frantumati (esclu   | isi quelli destinati | alla s        |                |                 | -465.072            | 0                          |           | 465        |
|   | 2016                                | 100700-0075                     | В                 | Orzo (escl. destin    | ato alla semina)          |                      |               |                |                 | -26.500             | 0                          |           | 26         |
|   | 2016                                | 00000005                        | В                 | Frumento di grar      | no duro (escl. quello des | tinato alla semina   | a)            |                |                 | -283.600            | 0                          |           | 283        |
|   |                                     |                                 |                   |                       |                           |                      |               |                |                 |                     | 3                          | recedente | 1 Segu     |
| ĸ | ⊙ Transazioni co                    | oncluse c <mark>on a</mark> lla | rmi               |                       |                           |                      |               |                |                 |                     |                            |           |            |
| ۷ | /isualizza 10 👻                     | righe per pagina                |                   |                       |                           |                      |               |                | (               | Cerca nella tabella | ¢                          |           | CSV Ex     |
| P | Pagina da 1 a 1 su 1                |                                 |                   |                       |                           |                      |               |                |                 |                     |                            |           |            |
|   | Status                              | .↓₹ Data                        | 11                | Transazione           | 11 Controparte            |                      | Quantità 🔢    | Tipo Il Prodot | to              |                     |                            |           |            |
|   | Conclusa con allarm                 | i 2018                          | -01-22            | Acquisto / Vendita    | 2012 Appendices           |                      | -448.822      | B Semi di      | girasole, anche | frantumati (esclus  | si quelli destinati alla s |           |            |
|   |                                     |                                 |                   |                       |                           |                      |               |                |                 |                     |                            | Preceden  | ite 1 1    |

Questa la scherma che visualizzerà gli eventuali Bilanci di Massa negativi e/o le Transazioni con anomalie.

# L'helpdesk

Per gli utenti di rete OIP è disponibile un servizio di help desk che fornisce supporto relativamente all'utilizzo della piattaforma. Lo scopo del servizio è quello di risolvere problemi e/o fornire indicazioni relative all'utilizzo della piattaforma rete OIP.

Come accedere all'help desk?

I livelli di accesso all'help desk sono tre: Documentazione del sito, servizio di ticketing, assistenza telefonica.

## Documentazione del sito

Collegandosi al sito <u>http://reteoip.it</u> dalla voce di menu Documentazione si potranno scegliere gli argomenti relativi all'uso della piattaforma.

Questo servizio funziona **24 ore su 24**.

## Servizio di ticketing

Collegandosi al sito <u>http://assistenza.reteoip.it/</u> sarà possibile aprire un ticket con la propria richiesta. In un tempo massimo di 48 ore si riceverà una risposta con la soluzione o con l'eventuale richiesta di informazioni aggiuntive.

I ticket si possono aprire senza senza alcuna registrazione, è sufficiente inserire nome e indirizzo e-mail, si consiglia comunque di registrare un profilo perchè così si potrà consultare lo storico di tutti i ticket, anche quelli risolti.

Questo servizio funziona 24 ore su 24.

## Supporto telefonico

Chiamando il numero 051 992 36 36 si potrà parlare con un operatore che garantirà un supporto di primo livello e guiderà l'apertura del ticket per richieste di assistenza di livello superiore.

Questo servizio funziona dal lunedì al venerdì, dalle 8:45 alle 13:00 e dalle 14:00 alle 14:45.